## ホットヨガスタジオ美温 新鎌ヶ谷 レッスン予約サイトログイン方法

スポーツクラブNAS新鎌ヶ谷公式LINEアカウントを 友だち追加していただくと、ホームページや予約サイトへ スムーズにアクセスしていただけます。

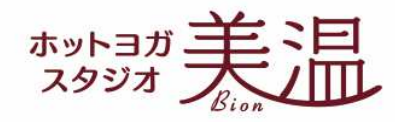

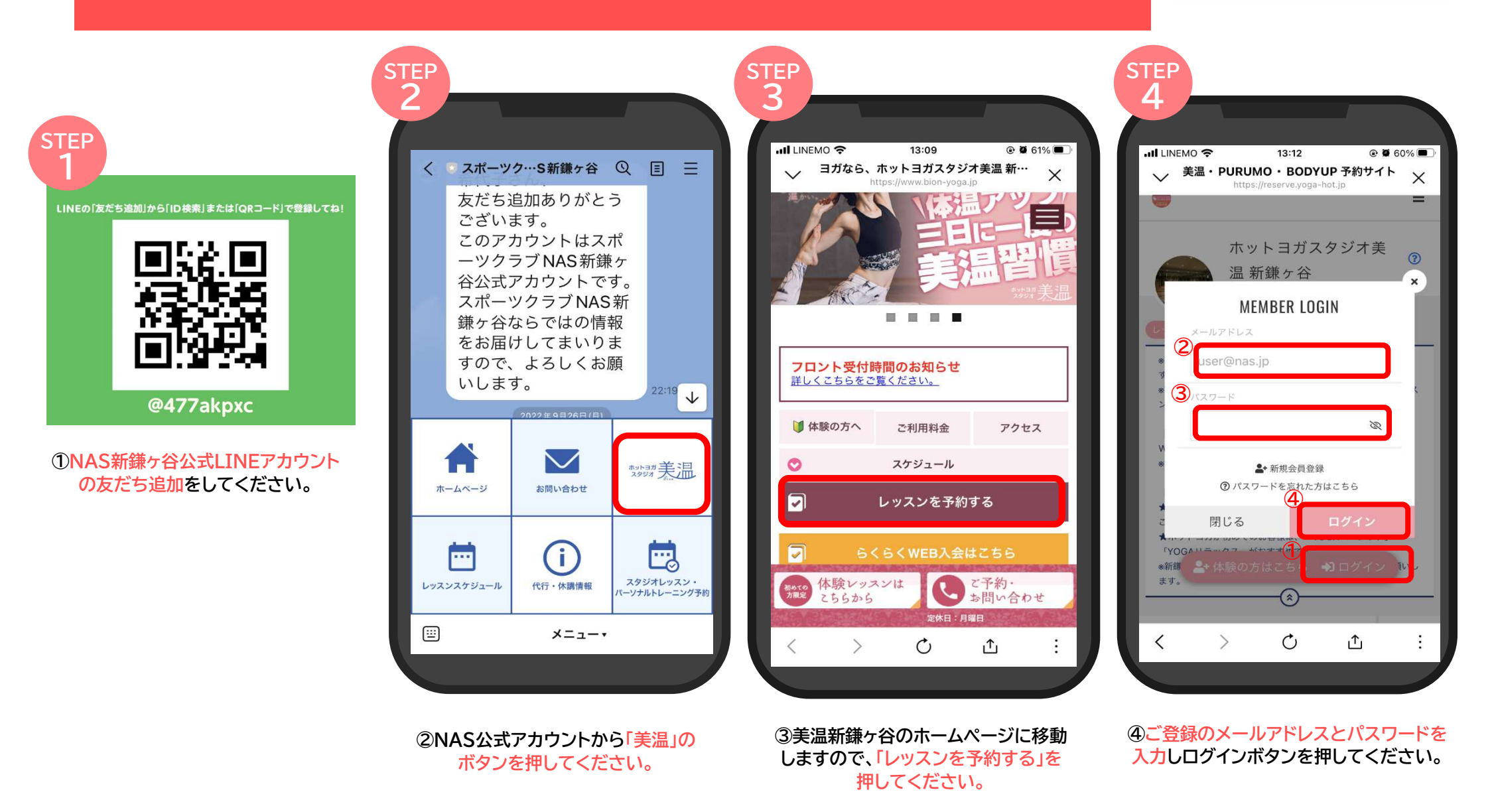

## ホットヨガスタジオ美温 新鎌ヶ谷 チケット購入方法

チケット購入は予約サイトにてクレジット決済のみとなります。 チケットの有効期限はご購入から2ヶ月です。 ご返金・期限の延長は致しかねます。

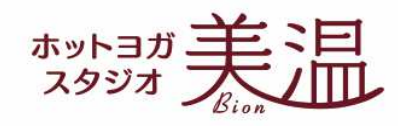

※事前にマイページよりクレジットカード

情報をご登録いただくと便利です。

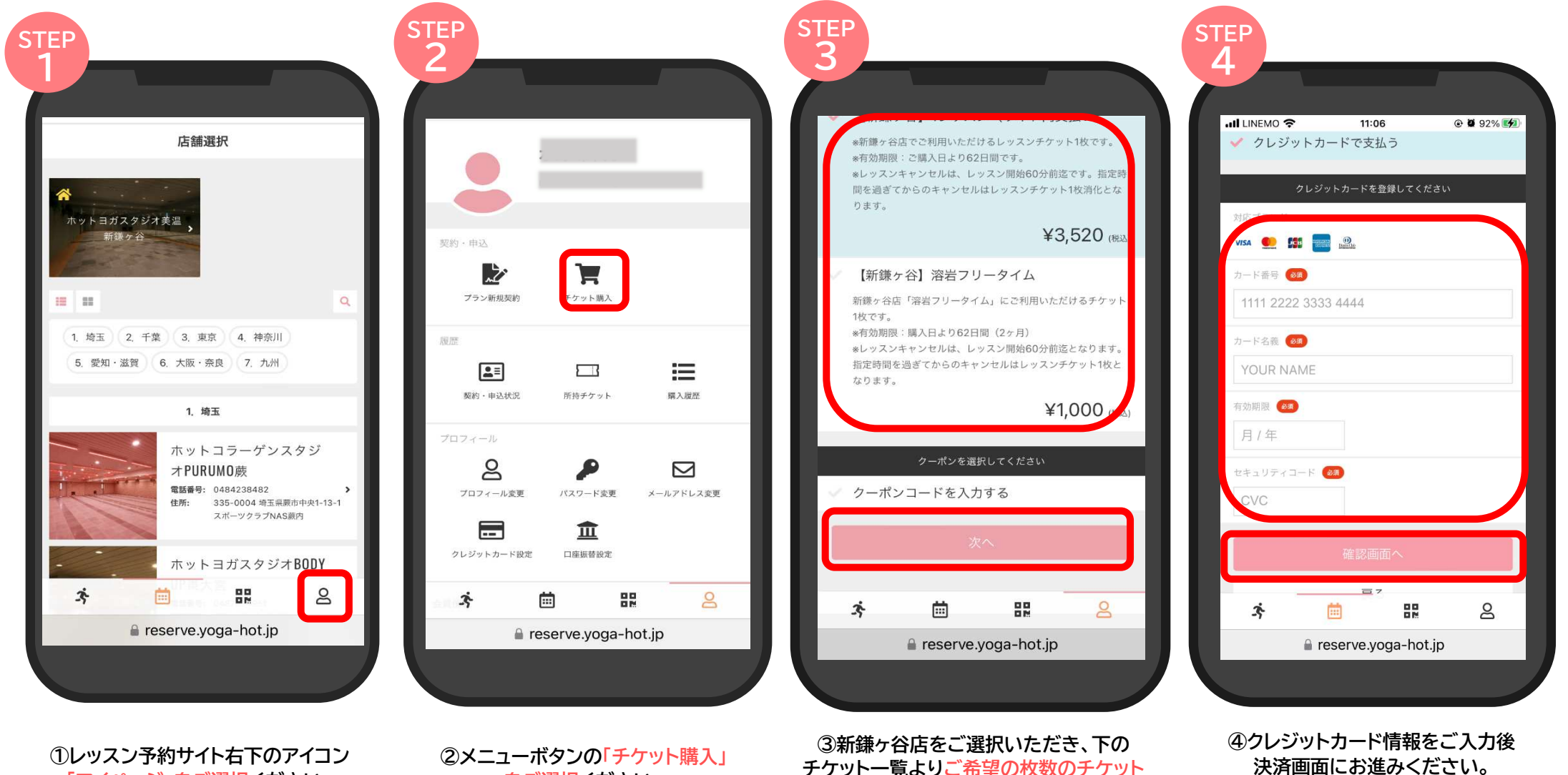

「マイページ」をご選択ください。

をご選択ください。

※クーポンコードをお持ちの方は ここで入力してください

をご選択ください。